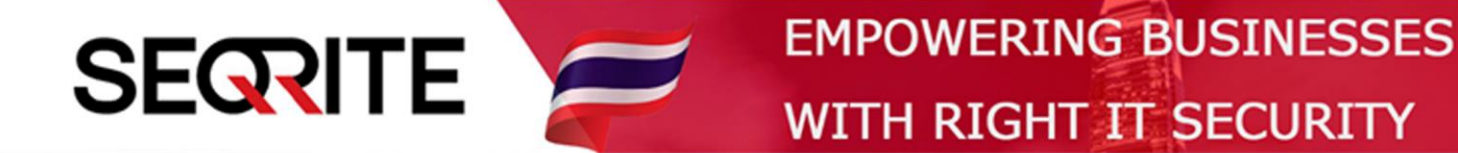

# Seqrite Endpoint Security 7.6 Administrator's Guide

วิธีการตั้งค่าการใช้งาน DLP

SEPS SME SEPS Business SEPS Total SEPS Enterprise Suit

# <u>วิธีการตั้งค่าการใช้งาน DLP</u>

\* Data Loss Prevention (DLP) เป็นฟีเจอร์ป้องกันข้อมูลสูญหาย หรือถูกขโมย สามารถตั้งค่าการใช้งาน ของฟีเจอร์ ได้ดังนี้

1. เข้าสู่หน้า Console Seqrite Endpoint Security Management

ไปที่เมนู Clients > แถบ Manage Policies > เลือก Policy ที่ต้องการตั้งค่า

| <b>.</b> .                    |                              |                                | nistrator 🔅 Ad             | Imin Settings    | Support             | ? Help           | E> Logout       |
|-------------------------------|------------------------------|--------------------------------|----------------------------|------------------|---------------------|------------------|-----------------|
| Segrite<br>Endpoint Security  | 7.6 Total                    |                                | Home                       | Clients          | Settings            | Reports          | 🌲 💌             |
| Clients                       |                              |                                |                            |                  | _                   |                  |                 |
| Client Status Clie            | ent Action Client            | Deployment Mana                | ge Groups Mana             | age Policies     | Assets              |                  |                 |
| Policies help you manage the  | client settings for differer | nt groups within your organiza | ation. Here you can create | and copy policy. | . Also, you can vie | ew policy detail | s and status of |
| the policy applied on the end | points.                      |                                |                            |                  |                     |                  |                 |
|                               |                              |                                | Add                        | Delete           | Import              | Export           | ?               |
| Policy Name                   | Groups                       | Access                         | Policy Applied (           | On Policy        | Pending On          | Action           |                 |
| Default                       | -                            | Default                        | -                          | -                |                     | ē                |                 |
| Import_Policy (1)             | Default                      | Default                        | -                          | 1 End            | point               | e                |                 |
| Client_Policy                 | Client                       | Default                        | 1 Endpoint                 | -                |                     | ē                |                 |
|                               |                              |                                |                            |                  |                     |                  |                 |
|                               |                              |                                |                            |                  |                     |                  |                 |

# 2. ไปที่ Data Loss Prevention (DLP) > ติ๊กช่องสี่เหลี่ยม Enable Data Loss Prevention

| Scan Settings              | Data Loss Prevention (DLP)                                                                                                    |
|----------------------------|----------------------------------------------------------------------------------------------------|
| Email Settings             | Ensure you have enabled Data Loss Prevention on the endpoints. To enable DLP, go to Admin settings -> Client -> Data Loss<br>Prevention.               |
| External Drives Settings   | Here you can monitor and control the data transfer through various channels. Select the channels and data to be monitored from the following settings: |
|                            | Enable Data Loss Prevention                                                                                                    |
| 105/145                    | Display alert message on DLP policy violations                                                                                                    |
| Firewall                   |                                                                                                    |
| Web Security               | Data Transfer Channels                                                                                                    |
| Application Control        | Print Screen ?     Removable Devices ?                                                                                                    |
| Advanced Device Control    | V Network Share ?                                                                                                    |
| Data Loss Prevention (DLP) | Clipboard 2                                                                                                    |
| File Activity Monitor      | Printer Activity ?                                                                                                    |
| The Activity Monitor       | Application/Online Services                                                                                                    |
| Update Settings            | ✓ Applications                                                                                                    |
| Internet Settings          | AII 🕎 💦                                                                                                    |
| Patch Server               |                                                                                                    |
| General Settings           | ► ✓ Web Browsers                                                                                                    |
|                            | Email                                                                                                    |
|                            | ► 🗹 Instant Messaging                                                                                                    |
|                            | ► 🗹 File Sharing / Cloud Services                                                                                                    |
|                            | Social Media / Others                                                                                                    |
|                            |                                                                                                    |
|                            | Configure email SSL setting                                                                                                    |

- หัวข้อ Data Transfer Channels เลือกช่องทางที่ต้องการจะป้องกันไม่ให้นำไฟล์ออกจากเครื่อง

### 3. กำหนดข้อมูลที่ต้องการป้องกัน ได้ 3 แบบ

3.1 File Type กำหนดเป็น นามสกุลไฟล์ ตี๊กช่อง Monitor File Types > เลือกนามสกุลไฟล์ที่ ต้องการ (สามารถเพิ่มนามสกุลได้ โปรดดูคู่มือ "วิธีการเพิ่มนามสกุลไฟล์ในฟีเจอร์ DLP")

| Configure email SSL setting                                                                                                    |         |
|----------------------------------------------------------------------------------------------------|---------|
| Enable Email scanning over SSL ( Configuring Email clients)                                                                                                    |         |
| SMTP ports which are configured in the Email Settings are used here for scanning outgoing mails.                                                                                                    |         |
| Configure Data Settings         Select the data to be monitored, which is transferred through the above selected channels.         File Types       Confidential Data         User Defined Dictionaries |         |
| Monitor File Types<br>Select the File Types to monitor through the selected channels                                                                                                    |         |
| To create and manage Custom Extensions, go to Admin Settings -> Server -> Data Loss Prevention -> Custom Exter                                                                                          | isions. |
| File Types                                                                                                    |         |
| ► Graphic Files                                                                                                    |         |
| Office Files                                                                                                    |         |
| Programming Files                                                                                                    |         |
| Other Files                                                                                                    |         |
| Custom Extensions                                                                                                    |         |
|                                                                                                    |         |
|                                                                                                    |         |

3.2 Confidential Data กำหนดแบบ Pattern > Monitor Confidentials Data

- Credit/Debit ข้อมูลเครดิต/เดบิต หมายเลขบัญชีธนาคาร การเงินต่างๆ
- Personal ข้อมูลส่วนบุคคล เช่น หมายเลขบัตรประชาชน เบอรโทรศัพท์ เป็นต้น

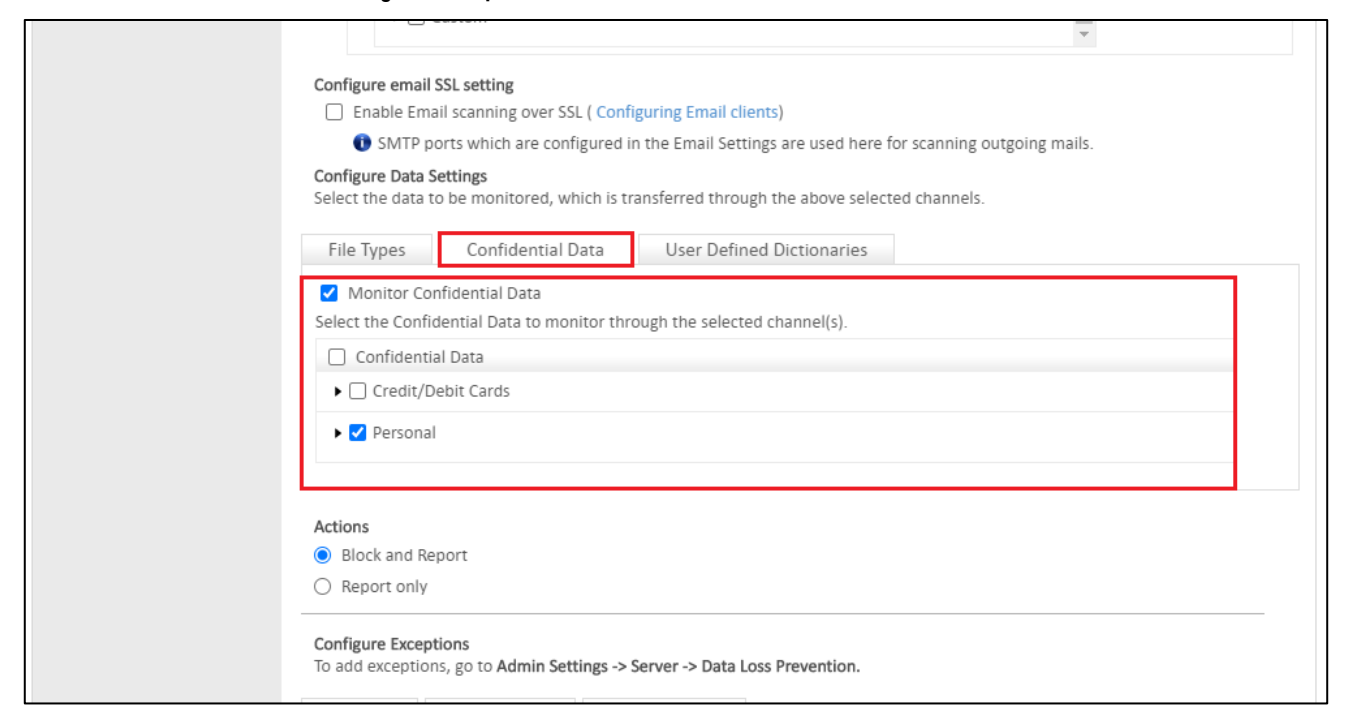

- 3.3 Use Defined Dictionaries กำหนดเป็น Keyword คำ > Monitor Use Defined Dictionaries > เลือก Keyword ที่ทำการเพิ่มไว้ (สามารถกำหนด เพิ่ม Keyword ได้ โปรดดูคู่มือ "วิธีการเพิ่ม Keyword ในฟีเจอร์ DLP")

| File Types Confidential Data User Defined Dictionaries                                              |                 |
|----------------------------------------------------------------------------------------------------|-----------------|
| Monitor User Defined Dictionaries                                                                   |                 |
| Select the User Defined Dictionaries to monitor through the selected channel(s).                    |                 |
| User Defined Dictionaries can be created or managed from Admin Settings -> Server -> Data Loss Prev | ention -> User  |
| Defined Dictionary.                                                                                 |                 |
| Vser Defined Dictionaries                                                                           | Number of Words |
| DLP-Keywords_Test     View Details                                                                  | 3               |
|                                                                                                    |                 |
|                                                                                                    |                 |
|                                                                                                    |                 |
|                                                                                                    |                 |
|                                                                                                    |                 |
|                                                                                                    |                 |
|                                                                                                    |                 |
|                                                                                                    |                 |
|                                                                                                    |                 |
|                                                                                                    |                 |
|                                                                                                    |                 |
|                                                                                                    |                 |
|                                                                                                    |                 |
|                                                                                                    |                 |
| Match Whole Word                                                                                    |                 |
| Match Whole Word Match Case                                                                         |                 |
| <ul> <li>Match Whole Word</li> <li>Match Case</li> </ul>                                            |                 |
| <ul> <li>Match Whole Word</li> <li>Match Case</li> </ul>                                            |                 |
| Match Whole Word Match Case                                                                         |                 |
| Match Whole Word Match Case                                                                         |                 |
| Match Whole Word Match Case  Actions Block and Report                                               |                 |

- Match Whole Word ตรงกับคำทั้งหมด
- Match Case ตรงกับกรณีหรือ บางส่วน (สามารถเลือกได้ทั้งสองอย่าง)

#### <u>Actions</u>

- Block and Report บล็อคการนำข้อมูลออกและเก็บรีพอร์ต
- Report Only สามารถนำข้อมูลออกได้ แต่เก็บรีพอร์ตไว้

\*\*ทำการ Save Policy หลังการตั้งค่าทุกครั้ง (ปุ่ม Save จะอยู่ด้านล่างสุดของเพจ)